## 109年花蓮區高中職免試入學「八年級模擬志願選填」通知書

班級: 座號: 姓名: 密碼:

花蓮區高中職免試入學「八年級模擬志願選填」·瞭解<u>花蓮現有的志願科系和花蓮沒有的熱門科系</u>·將 於109年04月15日(三)08:00~24日(五)17:00進行·請學生務必完成下列事項:

- 1. 請逐步按照下表操作說明,進行「**志願選填」**作業。
- 2. 教育處來函指示,每位學生務必填 10~15 個志願,以免高分落榜。
- 3. 花蓮區免試入學系統操作網址和說明:https://hlc.entry.edu.tw/

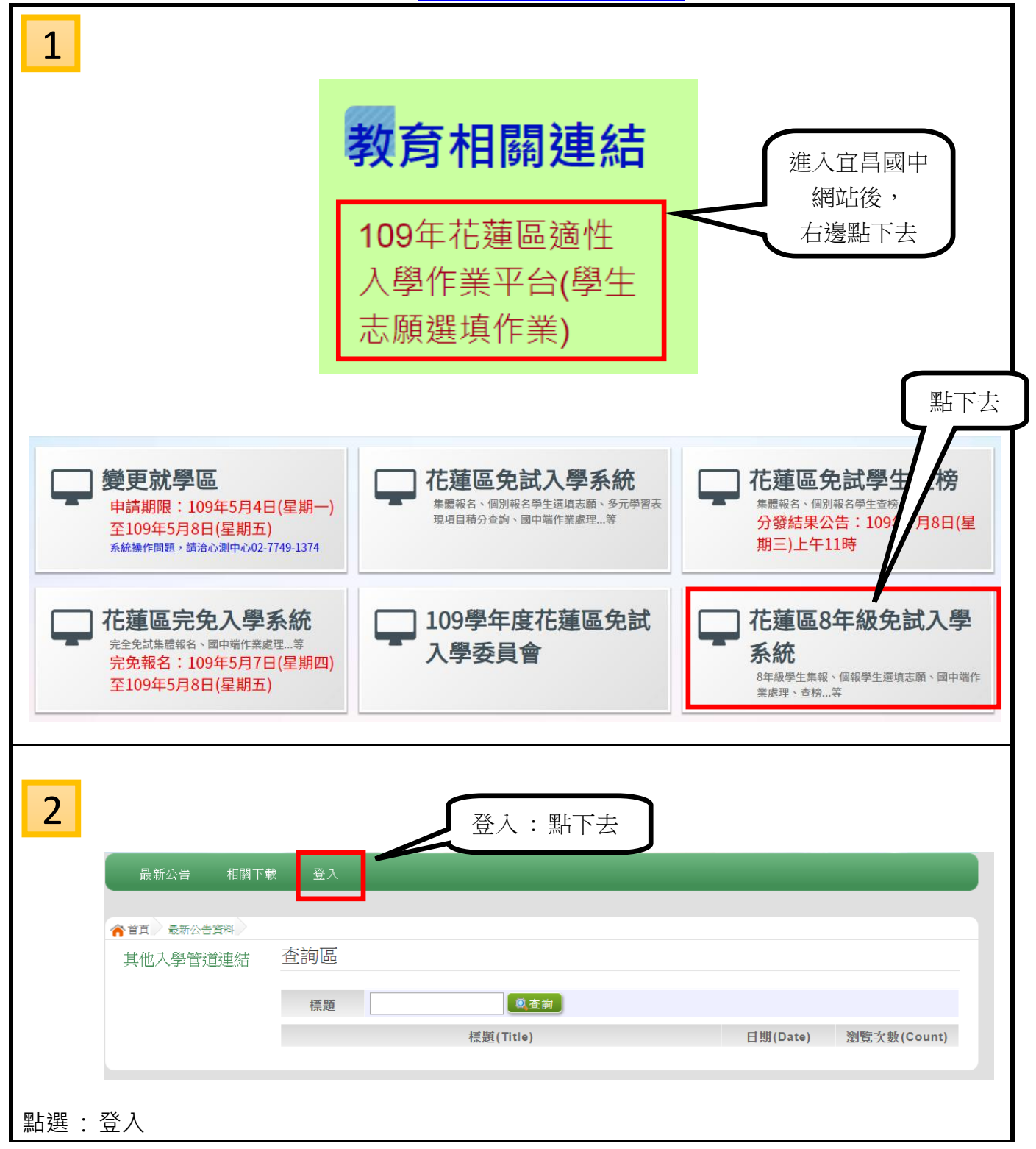

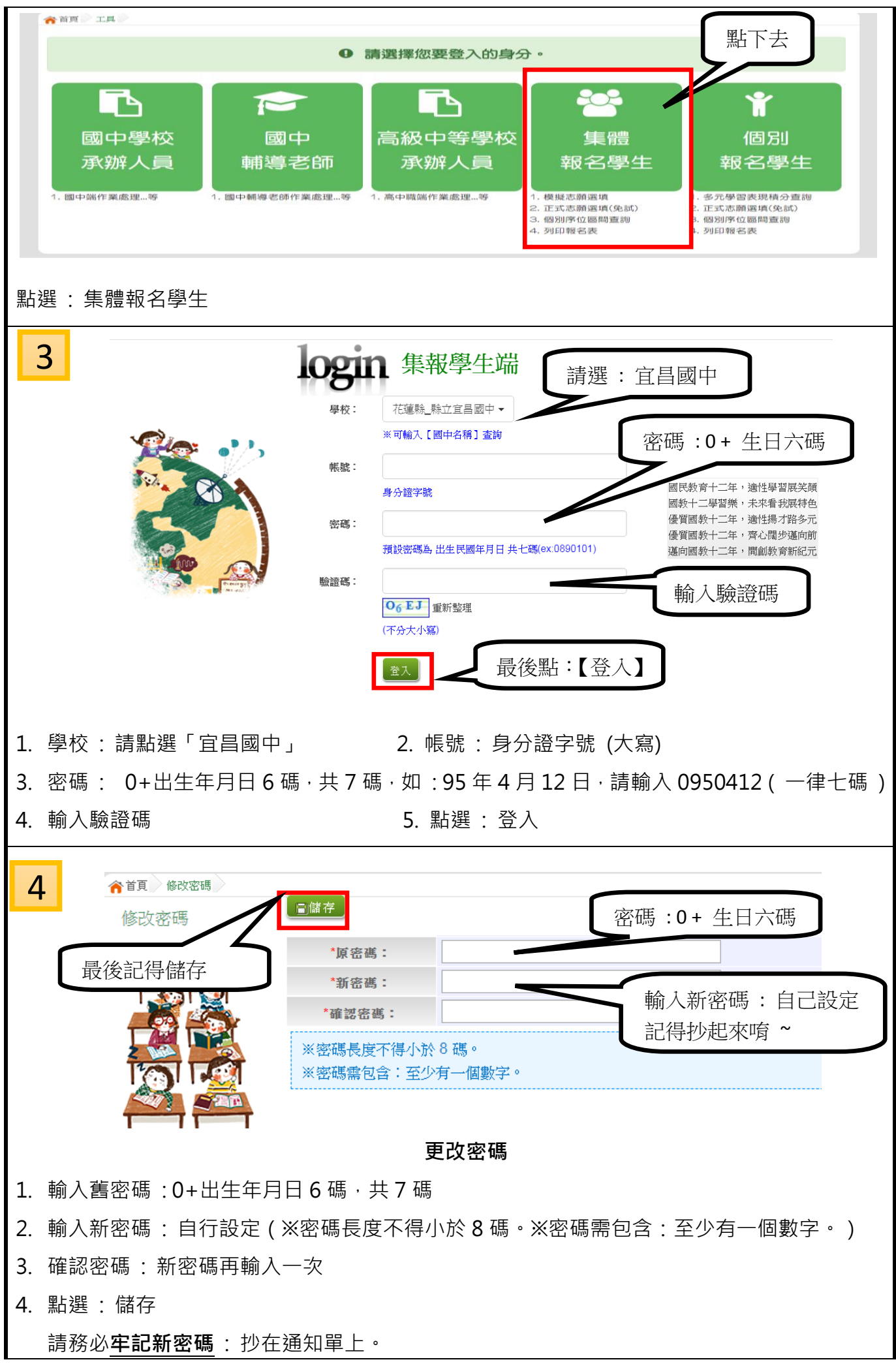

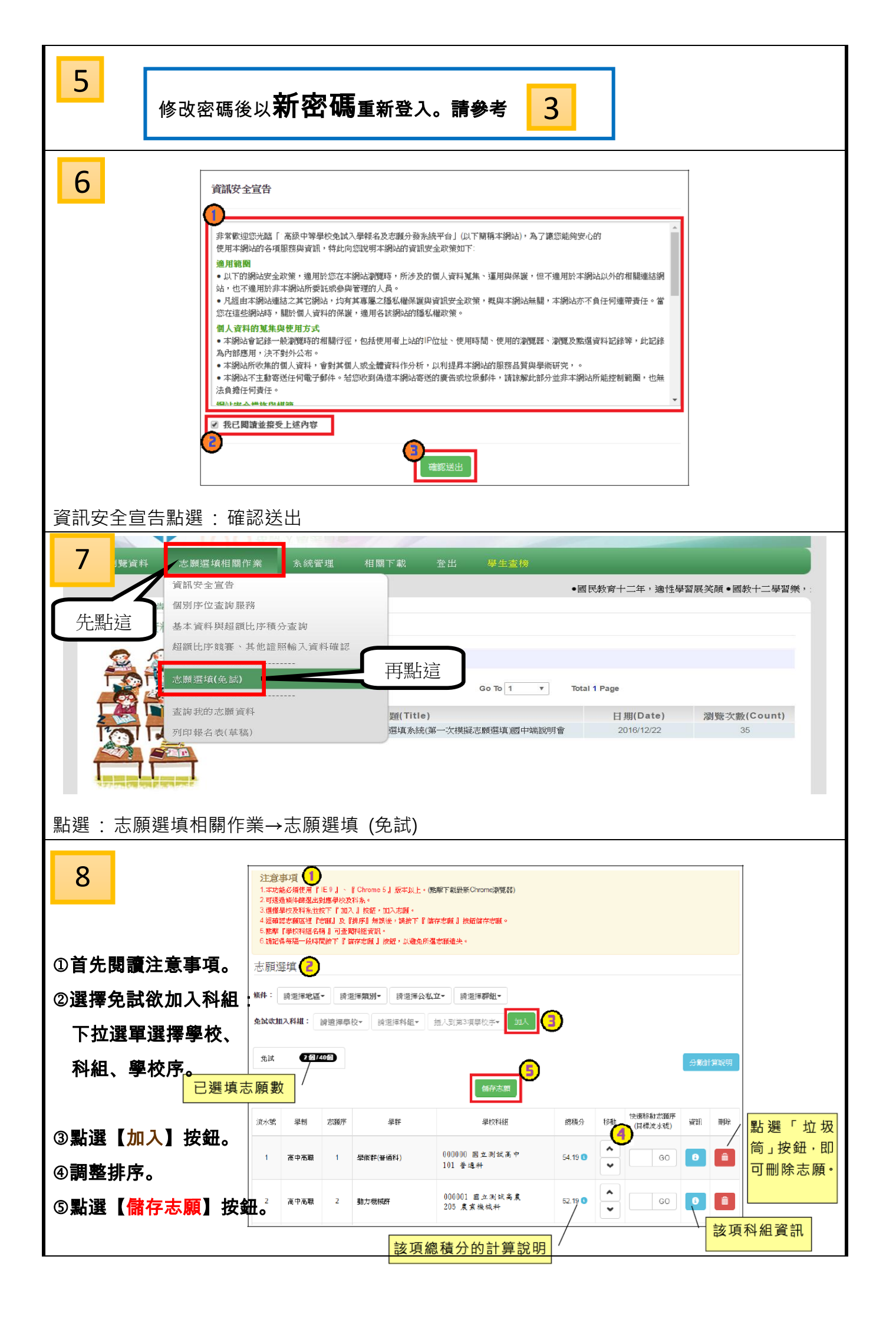

| 9   |                                                                                                    |
|-----|----------------------------------------------------------------------------------------------------|
|     | 條件: 讀選擇地區 ▼ 請選擇類別 ▼ 請選擇公私立 ▼ 請選擇群組 ▼                                                                          |
|     |                                                                                                    |
|     | 免試     0 個 / 40 個     ○ 101 普通高中     ○ 102 烘培科     其他超照對應學校說明                                                 |
|     | ◎ 111 時尚造型科<br>◎ 112 幼兒保育                                                                                     |
|     | ○ 113 服装設計     ○ 113 服装設計       流水號     學制     志願序       學問     ○ 121 觀光事業科   ¥組 總積分 移動 快速移動志顧序 (目標流水號) 資訊 删除 |
|     | 尚無志願!                                                                                                    |
|     | 志願選填                                                                                                    |
|     | 條件: 請選擇地區 → 請選擇類別 → 請選擇公私立 → 請選擇群組 →                                                                          |
|     | 欲加入科組: 000002 花蓮沒有的熱門科系▼ 請選擇科組▼ 插入到第1項▼ 加入                                                                    |
|     | ● 請選擇科組     分数計算説明                                                                                            |
|     | <ul> <li>○ 141 電影電視科</li> <li>○ 142 多煤體動畫科</li> </ul>                                                         |
|     | <ul> <li>○ 161 水産養殖科</li> <li>○ 204 機電科</li> </ul>                                                            |
|     | 流水號 學制 志願序 學群 ○ 303 重機科 ◆ 1 總積分 移動 ( <sup>KXE (99) 心 140, 17</sup> ) 資訊 刪除                                    |
|     | IN AKOGAR                                                                                                    |
| 八年紋 | B志願選填重點:瞭解有哪些 <u>花蓮現有的科系</u> 和 <u>花蓮沒有的熱門科系</u> 。                                                             |
| 10  |                                                                                                    |
| 10  | NIK孝生系<br>109<br>ディョ 花蓮區高級中等學校<br>109學年度花蓮區高級中等學校免試入學報名作業資訊系統平臺                                               |
|     | 免試入學委員會                                                                                                    |
|     | 瀏覽資料 志顧選填相關作業 系統管理 相關下載 常見問題 登出<br>····································                                       |
| 安全性 | ±考量,在選填志願期間若要離開位置或完成志願選填,請務必「登出」系統。                                                                           |
| ◎宜昌 | 國中教務處祝福大家,要好好把握自己決定的機會,勇敢向前成為你自己,實現心中所願《                                                                      |
| ſ   | ◎稽核時間提醒:                                                                                                    |
|     | 1. 第一次:04 月 16 日(四)列出尚未選填志願學生給資訊股長,請導師                                                                        |
|     | 和資訊股長共同提醒未選填學生。                                                                                               |
|     | 2. 不一次,04 万一,0 (山) 为山间不进得远镇学生相互而成长, 胡夺即 和資訊股長協助引導未選填學生使用班上電腦或是學校平板完成選填志願。                                     |
|     | 3. 第三次:04 月 20 日(一)全校學生務必完成。瞭解各班個別學生無法                                                                        |
|     | 完成的原因(例如:中輟…),除非無法連繫,否則全校八年級學生務必完成志願<br>器值。                                                                   |
|     | □ ☆ ☆ ○ ◎ 密碼還原:學生新密碼如果忘記,請找教務處 <u>如晴老師</u> 協助還原成預設密碼。                                                         |